Guide d'utilisation simplifié Système d'alimentation modulaire Agilent 66000A

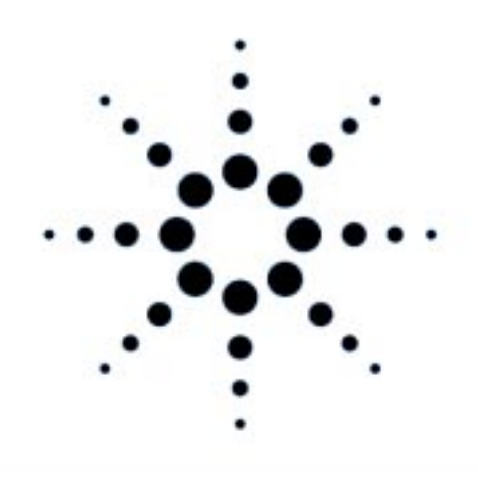

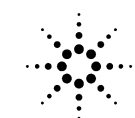

**Agilent Technologies** 

Référence Agilent 5960-5507 Réf microfiches 5960-5508 Imprimé aux USA Avril 2000

#### **CONSIGNES DE SECURITE**

Les consignes générales suivantes devront être respectées au cours de chacune des étapes de mise en service et utilisation de cet appareil. Tout manquement au respect des présentes consignes ou des avertissements particuliers indiqués à l'intérieur de ce manuel est contraire aux normes de sécurité de conception, fabrication et utilisation prévue de cet appareil. La société Agilent Technologies ne pourra être tenue pour responsable des pannes survenant du non respect de ces consignes par l'utilisateur.

#### MISE A LA TERRE DU PANIER ET DES MODULES D'ALIMENTATION

Le panier est un module d'instrumentation de la classe de sécurité 1 (équipé d'une borne de mise à la terre). Pour éviter tout risque de choc électrique, le panier doit être raccordé au secteur alternatif par l'intermédiaire d'un cordon d'alimentation à trois fils dont le fil de terre doit être fortement serré sur une prise de terre côté secteur. Toute interruption de la ligne de protection (mise à la terre) ou déconnexion de la borne de terre entraînera un risque de choc électrique pour l'utilisateur. Un module d'alimentation monté dans un panier correctement câblé acquiert la classe 1 d'instrumentation et la conserve tant que cette situation sera maintenue.

#### NE DEPASSEZ PAS LES CARACTERISTIQUES D'ALIMENTATION

Le panier et les modules d'alimentation sont équipés de filtres secteur permettant de réduire les interférences électro-magnétiques. Le panier doit être connecté à une prise secteur correctement mise à la terre afin d'éviter les risques de choc électrique. L'utilisation d'un secteur dont les tension et fréquence dépassent les gammes spécifiées sur la plaque des caractéristiques secteur peut occasionner des courants de fuite supérieurs à 5,0 mA de crête.

#### N'UTILISEZ PAS CE MODULE EN ATMOSPHERE EXPLOSIF

N'utilisez pas le panier ou les modules d'alimentation en présence de gaz ou fumées inflammables.

#### AVANT MISE SOUS TENSION

Vérifiez que la position du sélecteur de tension du module correspond au secteur utilisable et que le cordon d'alimentation est convenablement raccordé au panier.

#### SYMBOLES DE SECURITE

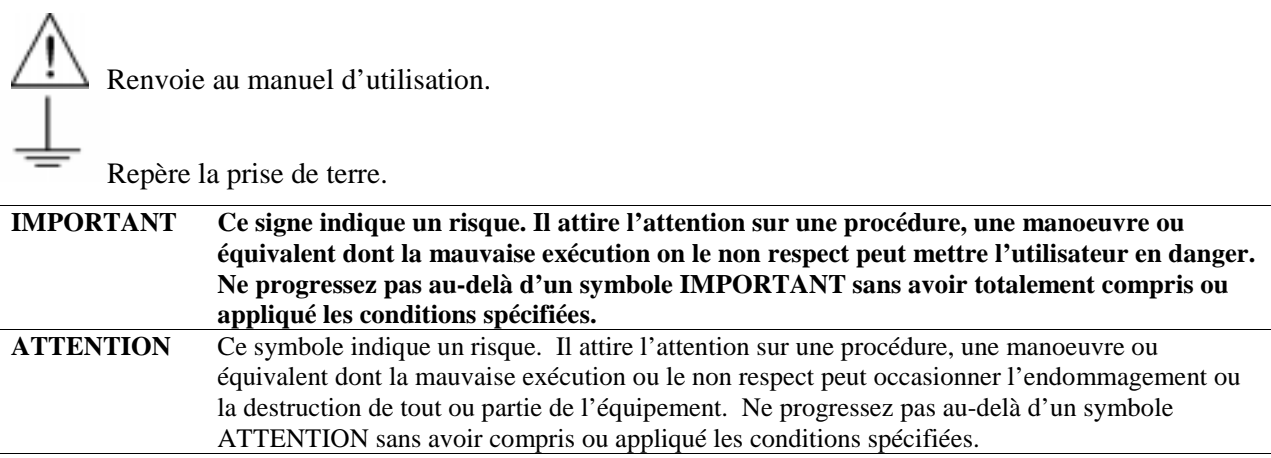

Les paniers ou modules semblant endommagés ou défectueux doivent être mis de côté et protégés contre toute utilisation intempestive jusqu'à réparation par du personnel de maintenance qualifié.

# Introduction

## Systèmes d'alimentation modulaires (MPS) décrits dans ce guide

| Tableau 1. Matériel décrit |                                       |  |  |  |  |  |
|----------------------------|---------------------------------------|--|--|--|--|--|
| Type Agilent               | Description                           |  |  |  |  |  |
| 66000                      | Panier MPS.                           |  |  |  |  |  |
| 66001                      | Clavier MPS (En option).              |  |  |  |  |  |
| 66101                      | Module d'alimentation MPS, 0 - 8 V.   |  |  |  |  |  |
| 66102                      | Module d'alimentation MPS, 0 - 20 V.  |  |  |  |  |  |
| 66103                      | Module d'alimentation MPS, 0 - 35 V.  |  |  |  |  |  |
| 66104                      | Module d'alimentation MPS, 0 - 60 V.  |  |  |  |  |  |
| 66105                      | Module d'alimentation MPS, 0 - 120 V. |  |  |  |  |  |
| 66106                      | Module d'alimentation MPS, 0 - 200 V. |  |  |  |  |  |

## **Documentation complémentaire**

## Tableau 2. Documents fournis en anglais

| Document                                                                       | No. réf Agilent   |
|--------------------------------------------------------------------------------|-------------------|
| * Guide d'installation du panier du Système MPS Agilent 66000A.                | 66000-90001       |
| * Fiche d'utilisation simplifiée pour le clavier optionnel MPS Agilent 66001A. | 66001-90001       |
| *** Guide d'entretien du panier du Système MPS Agilent 66000A.                 | 66000-90003       |
| ** Guide d'utilisation des modules MPS Agilent Série 661xxA.                   | 5959-3386         |
| ** Guide de programmation des modules MPS Agilent série 661xxA.                | 5959-3362         |
| ** Guide d'installation des connecteurs de module d'alimentation continue.     | 5959-3366         |
| *** Guide d'entretien des modules d'alimentation Agilent série 66lxxA.         | 5959-3364         |
| * Fourni avec chaque armoire. ** Fourni avec chaque module. *** Disponible a   | vec l'option 910. |

## **Equipements optionnels**

| Tableau 3. | Options | Standard |
|------------|---------|----------|
|------------|---------|----------|

| Option | Description                                                                |
|--------|----------------------------------------------------------------------------|
|        | Panier                                                                     |
| 908    | Kit de montage en armoire.                                                 |
| 909    | Kit de montage en armoire avec poignées.                                   |
| 910    | Guide d'entretien avec Guide d'installation en supplément.                 |
| 831    | Cordon d'alim., cordon 12 AWG sans prise.                                  |
| 833    | Cordon d'alim., cordon 1.5 mm <sup>2</sup> sans prise.                     |
| 834    | Cordon d'alim., cordon 10 AWG sans prise.                                  |
| 841    | Cordon d'alim., prise NEMA 6-20P 20 A/250 V avec cordon 12 AWG.            |
| 843    | Cordon d'alim., prise JIS C8303 20 A/250 V avec cordon 12 AWG.             |
| 845    | Cordon d'alim., prise IEC 309 16 A/220 V avec cordon 1.5 mm <sup>2</sup> . |
| 846    | Cordon d'alim., prise verrouillable L5-30P 30A/120V avec cordon 10 AWG.    |
| 847    | Cordon d'alim., prise CEE 7/7 16 A/220 V avec cordon 1.5 mm <sup>2</sup> . |
| 848    | Cordon d'alim., prise BS 546 15 A/240 V avec cordon 1.5 mm <sup>2</sup> .  |
|        | Module d'alimentation                                                      |
| 760    | Connecteur de sortie équipé de relais d'isolement/inversion de polarité.   |
| 910    | Guide d'entretien avec Guide d'utilisation en supplément.                  |

# Installation

## Installation du panier de modules

## Environnement

Le Tableau 4 indique les spécifications d'environnement du panier des modules d'alimentation. Reportez-vous au Guide d'installation et au Guide d'utilisation (Tableau 2) pour plus de détails sur ces spécifications et caractéristiques supplémentaires.

| Paramètre               | Panier                                         | Modules d'alimentation               |  |  |  |  |  |
|-------------------------|------------------------------------------------|--------------------------------------|--|--|--|--|--|
| Température             | 0 °C à +55 °C                                  | 0 °C à +55 °C avec courant de sortie |  |  |  |  |  |
|                         |                                                | réduit de 40 °C à 55 °C              |  |  |  |  |  |
| Sécurité                | CSA 22.2 No. 231; IE                           | C 348; UL 1244, et VDE 0411.         |  |  |  |  |  |
| Suppr. interférences HF | VDE 0871.6.78 Niveau B                         | FTZ 1046/84, Niveau B.               |  |  |  |  |  |
| Emission sonore         | <70 dB au niveau du poste opérateur. EN 27779. |                                      |  |  |  |  |  |

Utilisation en<br/>banc de testLaissez un espace de ventilation suffisant autour du panier. N'obstruez pas les ouïes<br/>de ventilation disposées sur les côtés et à l'arrière du panier d'alimentation.Montage en<br/>armoireLe panier d'alimentation peut être monté dans une armoire au standard 19 pouces.<br/>Enlevez le pièement pour faciliter l'empilage. Dans les installations déplaçables, il<br/>est nécessaire de prévoir des rails. Les rails supports sont normalement fournis avec<br/>l'armoire mais ne sont pas inclus dans les kits de montage en armoire (Option 908 ou

## Raccordement à l'alimentation secteur

## Consignes de sécurité

909).

Le panier est une unité d'instrumentation de la classe de sécurité 1 équipée d'une prise deterre. Cette prise peut être raccordée à la terre par l'intermédiaire d'une source secteur équipée d'une prise à 3 conducteurs avec terre. Pour plus de détails sur la sécurité, reportez-vous à la page des consignes de sécurité situées au début de ce guide.

**Attention** L'étiquette de spécification secteur (1, Figure 2) doit correspondre à la tension nominale de la source d'alimentation.

#### Caractéristiques secteur

|                       |               | 1011310113 |                                          |                            |           |
|-----------------------|---------------|------------|------------------------------------------|----------------------------|-----------|
| Paramètre             | *Gamme        |            | Paramètre                                | *Gamı                      | ne        |
| Tensions standard     |               |            | Tensions optionnelles                    | 5                          |           |
| 115 VCA:              | 87 - 132 VCA  | 25 A       | 240 VCA:                                 | 87- 250 VCA                | 15 A      |
| 230 VCA:              | 174 - 250 VCA | 16 A       | Fréquence:                               | 47 - 63 1                  | Hz        |
| Tensions optionnelles | 1             |            | Puissance maximale                       | 3200 VA 18                 | 300 W     |
| 100 VCA:              | 87 - 106 VCA  | 29 A       | absorbée:                                |                            |           |
| 220 VCA:              | 87 - 132 VCA  | 25 A       | * Ce courant correspo<br>pleine charge . | ond à l'utilisation de 8 r | nodules à |

Tableau 5. Tensions secteur (Veff)

## Installation du cordon d'alimentation

L'option de raccordement fournie avec votre panier peut inclure ou non une prise secteur. La Figure 1 représente les différents types de prises utilisables.

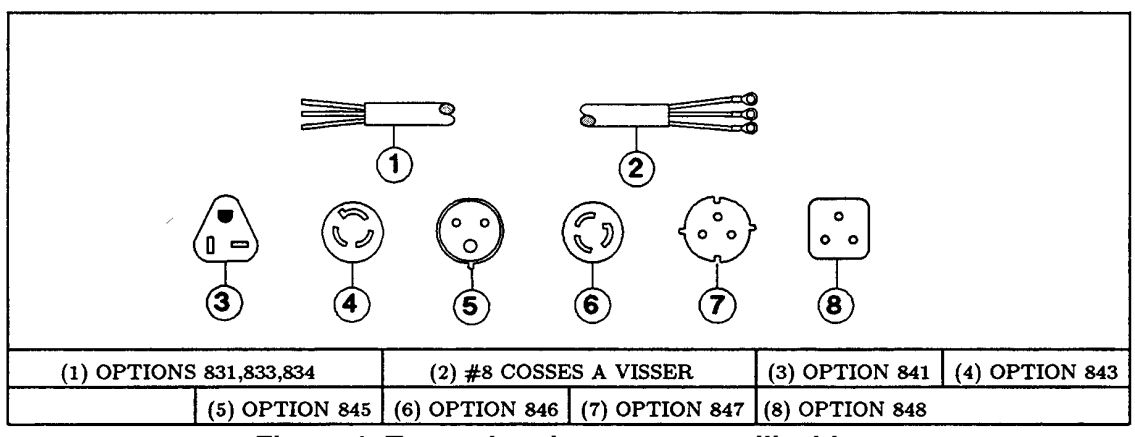

#### Figure 1. Types de prises secteur utilisables

La Figure 2 indique comment câbler le cordon d'alimentation sur le coffret. Il serait judicieux de prévoir une source d'alimentation secteur distincte par panier d'alimentation.

**Important** L'installation du cordon secteur doit être effectuée par un électricien qualifié et conformément aux normes électriques locales.

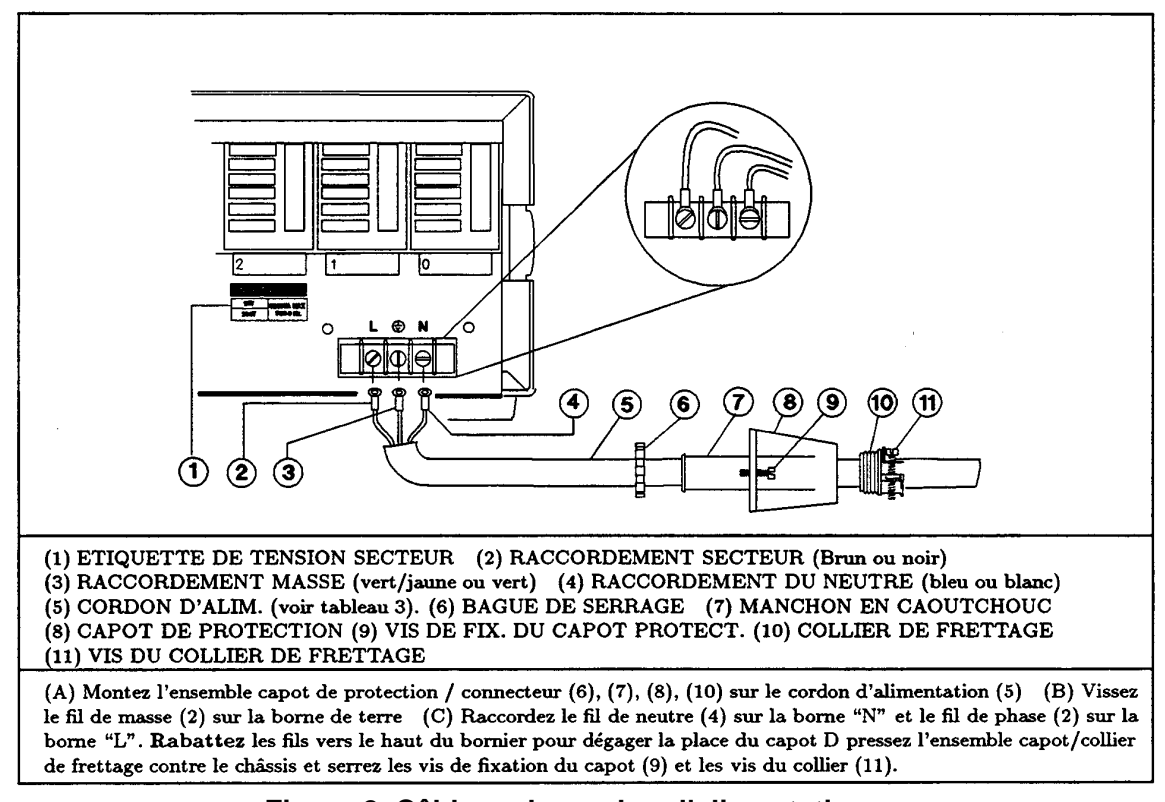

#### Figure 2. Câblage du cordon d'alimentation

## Installation des modules d'alimentation

## Positionnement des commutateurs

Avant d'insérer les modules dans le panier, vous devrez lire les informations suivantes pour déterminer si les commutateurs nécessitent ou non d'être repositionnés.

## **Commutateurs secteur**

La Figure 3 représente l'emplacement des commutateurs de tension secteur et du fusible correspondant. En usine, les modules sont paramétrés en 230 Volts. Si nécessaire, vous devrez positionner ces commutateurs en fonction de votre tension comme indiqué ci-après:

| Tension secteur | Position commut. | <b>Tension secteur</b> | Position commut. |
|-----------------|------------------|------------------------|------------------|
| 110, 120 vca    | 115              | 200, 220, 230, 240 VCA | 230              |

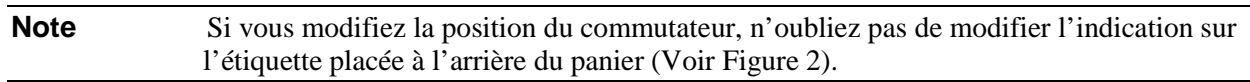

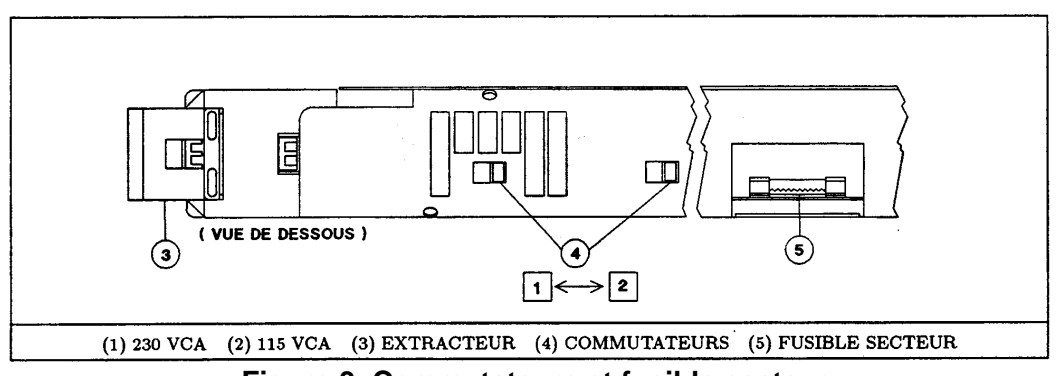

Figure 3. Commutateurs et fusible secteur

## Commutateurs de configuration

La Figure 4 représente l'emplacement du bloc de commutateurs de configuration du module. Le Tableau 6 indique leurs fonctions et leur paramétrage usine par défaut. Consultez-le si vous devez modifier l'une des valeurs de configuration par défaut.

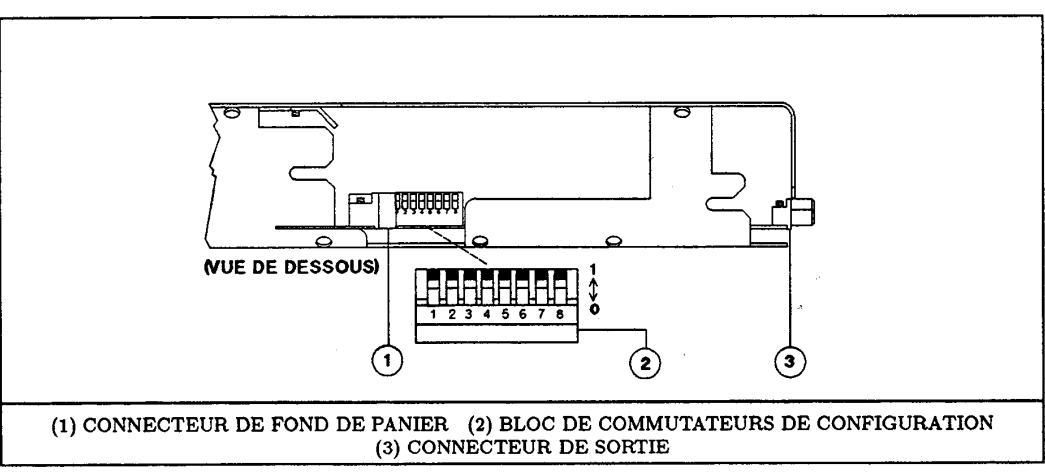

Figure 4. Commutateurs de configuration du module

| Fonction réalisée                        | Positionnement des commutateurs |            |             |            |           |     |     |     |
|------------------------------------------|---------------------------------|------------|-------------|------------|-----------|-----|-----|-----|
|                                          | 1                               | 2          | 3           | 4          | 5         | 6   | 7** | 8** |
| Désactivation RI (inhib. à distance)     | 0                               | 0          |             |            |           |     | 1   | 1   |
| Déverrouillage RI (live)                 | 0                               | 1          |             |            |           |     | 1   | 1   |
| Verrouillage RI †                        | 1                               | 1          |             |            |           |     | 1   | 1   |
| Désactivation affichage                  |                                 |            | 0           |            |           |     | 1   | 1   |
| Activation affichage                     |                                 |            | 1           |            |           |     | 1   | 1   |
| Calibration inhib.                       |                                 |            |             | 0          | 0         |     | 1   | 1   |
| Calibration usine                        |                                 |            |             | 0          | 1         |     | 1   | 1   |
| Calibration normale †                    |                                 |            |             | 1          | 1         |     | 1   | 1   |
| Etat sous tension: *RCL 0                |                                 |            |             |            |           | 0   | 1   | 1   |
| Etat sous tension: *RST †                |                                 |            |             |            |           | 1   | 1   | 1   |
| †=Valeur réglage usine par défaut        | "0" = no                        | on ou ouve | ert "1"     | " = oui ou | ı fermé.  |     |     |     |
| ** positions 7 et $8 =$ fonctions de mai | intenance.                      | Doivent ê  | ètre à 1 po | ur le fonc | tionnemer | nt. |     |     |

#### Tableau 6. Positionnement du bloc commutateurs de configuration du module

Installation du module dans le panier

Installez les modules par la face avant du panier (Figure 5).

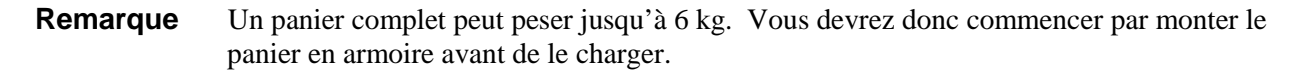

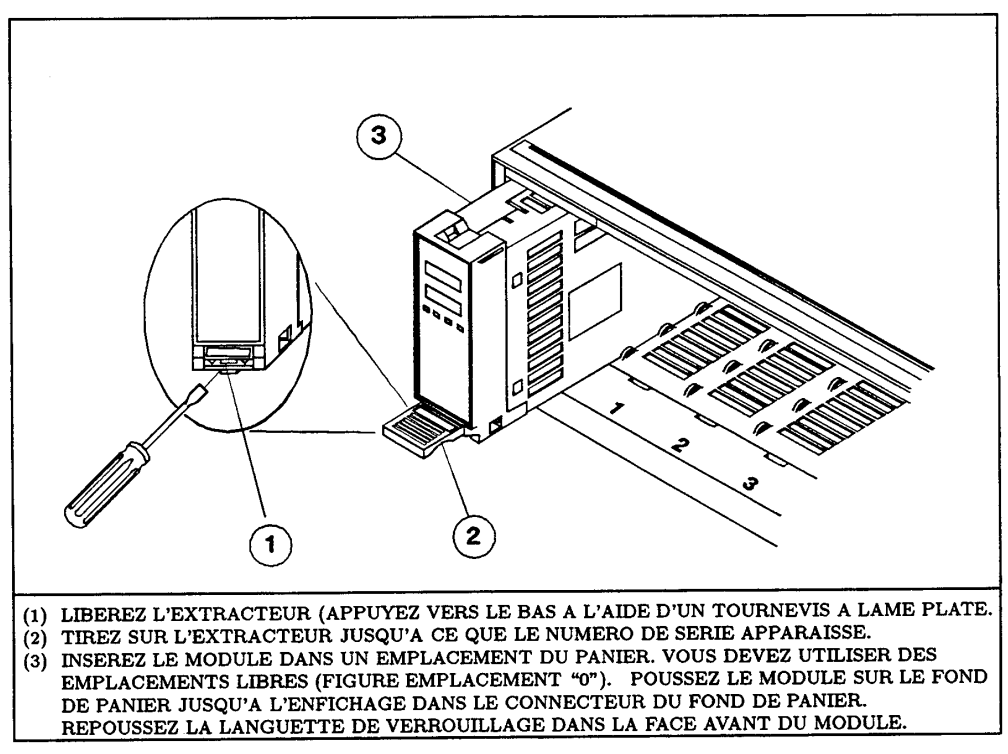

Figure 5. Installation d'un module d'alimentation

**Important** Le marquage ou l'étiquetage d'un module évitera sa réinsertion dans un mauvais emplacement s'il a été déposé du panier. Lorsque deux paniers sont associés, un emplacement peut avoir deux numéros suivant qu'il s'agit du panier principal ou auxiliaire (Voir "Raccordement du contróleur").

## Interconnexions

## Raccordement du controleur

La figure 6 représente la position des connecteurs et du bloc d'adressage avec le contróleur.

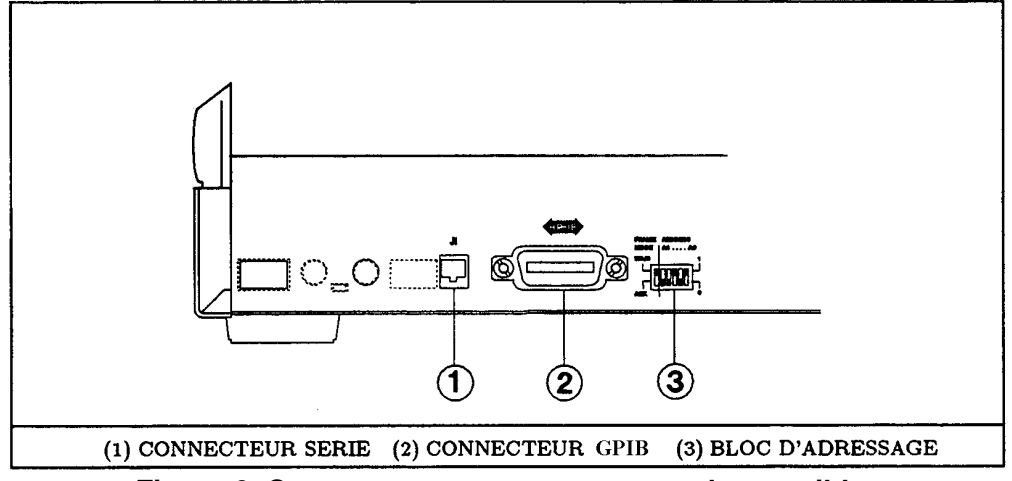

Figure 6. Connecteurs et commutateurs du contribleur

## **Configurations d'interconnexion**

Vous pouvez interconnecter un panier d'alimentation dans l'une des configurations représentées sur la Figure 7. Après interconnexion physique paramétrez le bloc d'adressage.

## Paramétrage du bloc d'adressage

Ce bloc de commutateurs (3, Figure 6) est subdivisé en deux parties : Fonction MODE TRAME et fonction ADRESSE primaire GPIB.

## Commutateur d'adresse GPIB

C'est un commutateur en binaire avec  $A0 = 2^0$ ,  $A1 = 2^1$ , etc. Vous pouvez sélectionner tout adressage de l'interface GPIB dans la plage 0 (A4-A0 = 0000) à 30 (A4-A0 = 11110).

## **Commutateur MODE TRAME**

Le bloc de commutateurs MODE TRAME définit l'adresse secondaire GPIB (Sous-adresses) des buit emplacements de modules du paníer. Il doit étre positionné de la manière suivante

- Sì le panier est raccordé au contróleur, positionnez MODE TRAME sur MAIN.
- Si le panier n'est pas raccordé au contróleur, positionnez MODE TRAME sur AUX.

Le bloc de commutateurs MODE TRAME définit l'adresse secondaàre GPIB de chaque emplacement comme indiqué dans le Tableau 7.

| MODETRAME=MAIN    |   |   |   |   |   |   | Μ | ODE | E TR | AME | E=AU | X  |    |    |    |    |
|-------------------|---|---|---|---|---|---|---|-----|------|-----|------|----|----|----|----|----|
| No emplacement    | 0 | 1 | 2 | 3 | 4 | 5 | 6 | 7   | 0    | 1   | 2    | 3  | 4  | 5  | 6  | 7  |
| Adresse seconaire | 0 | 1 | 2 | 3 | 4 | 5 | 6 | 7   | 8    | 9   | 10   | 11 | 12 | 13 | 14 | 15 |

Tableau 7. Adresses des emplacements paniers principai et auxiliaire.

**Remarque** Il est judicieux d'étiqueter chaque module par son adresse d'emplacement et d'étiqueter les emplacements de panier si leurs adresses sont comprises entre 8 et 15.

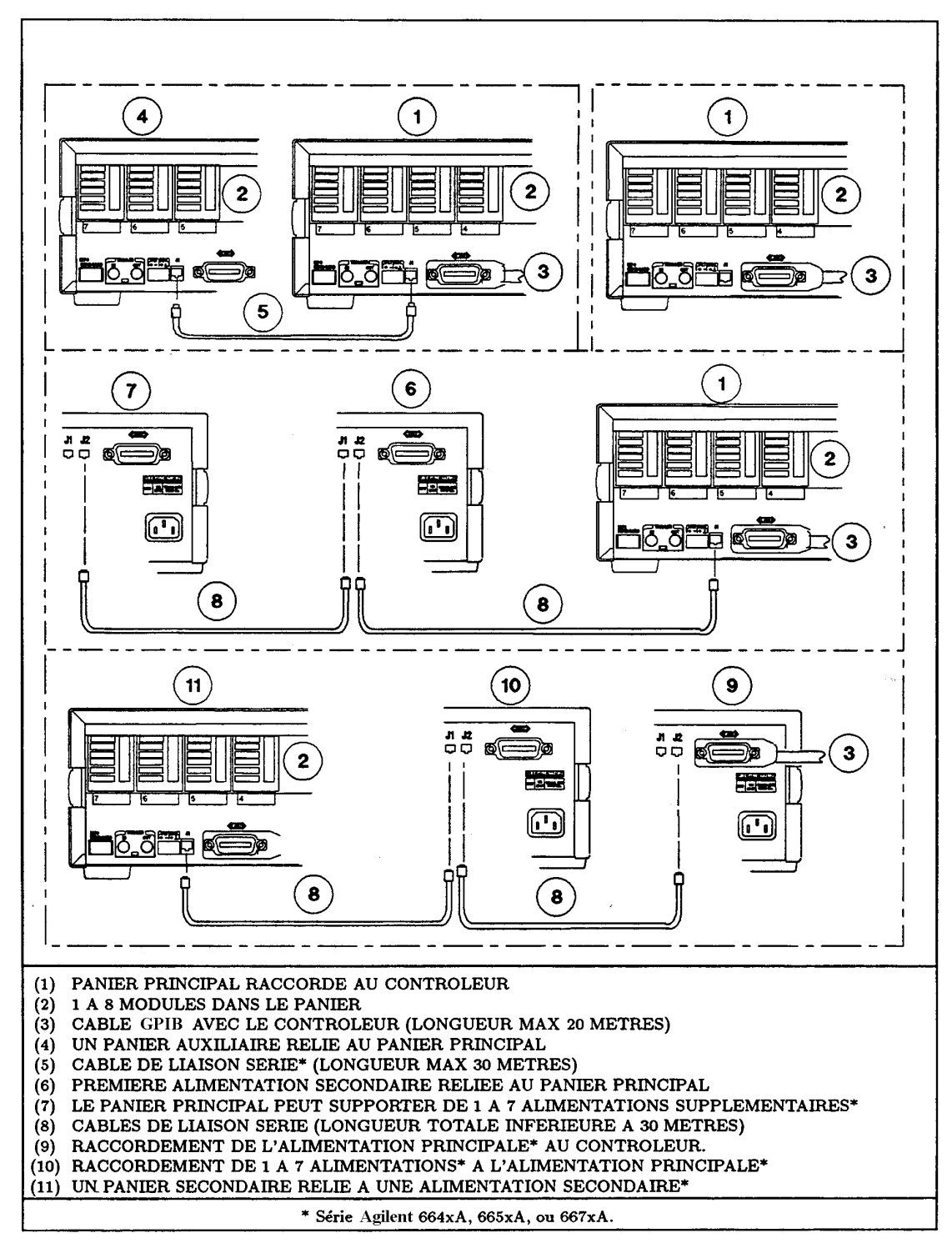

Figure 7. Configuration du panier

## Interconnexions numeriques

## **Connecteur FLT/INH**

La Figure 8 représente le connecteur à 4 broches destinées à interconnecter la sortie FLT (défaut) et signal d'entrée INH (commandes à distance d'inhibition). Voir la section "Using the RI/DFI" du Guide d'utilisation en anglais pour plus de détails sur ces signaux.

## Prises pour signaux de déclenchement

La Figure 8 représente les prises des signaux Trigger IN et Trigger OUT qui permettent la mise en oeuvre des signaux de déclenchement. Pour plus de détails sur l'utilisation de ces signaux, voir Chapitre 5 du Guide de programmation en anglais.

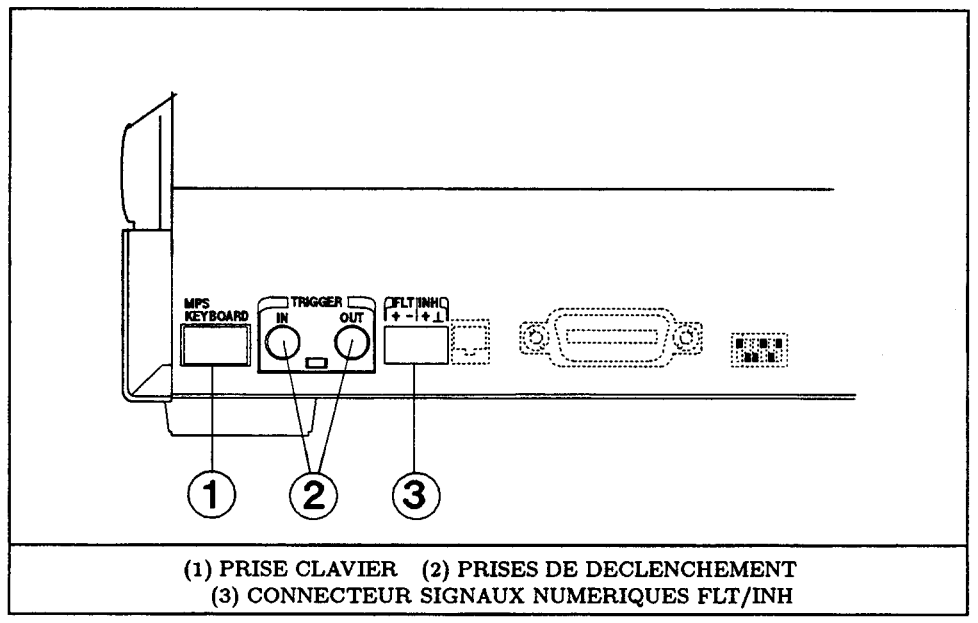

Figure 8. Connexion des signaux numériques et de déclenchement

## **Clavier optionnel**

La prise de branchement du clavier se trouve à la partie avant droite du panier. Une prise identique est disponible sur la face arrière du pannier (1, Figure 8).

**Remarque** Ne raccordez qu'un seul clavier à la fois sur le panier.

## Raccordement de la charge

## Choix de la section de fil adéquate

Important Risques d'incendie. Pour respecter les normes de sécurité, les câbles de raccordement devront pouvoir supporter le courant de court-circuit de la charge du module sans échauffement. Le Tableau 8 donne les caractéristiques des fils de cuivre AWG (American Wire Gage).

| No<br>AWG. | *Capacité<br>Conduction | **Résistance<br>(Ω/m) | No<br>AWG. | *Capacité<br>Conduction | **Résistance<br>(Ω/m) |
|------------|-------------------------|-----------------------|------------|-------------------------|-----------------------|
| 20         | 8.33                    | 0.0345                | 12         | 40                      | 0.0054                |
| 18         | 15.4                    | 0.0217                | *A 1       | 'air libre              | **A 20 °C             |
| 16         | 19.4                    | 0.0137                |            |                         |                       |
| 14         | 31.2                    | 0.0086                |            |                         |                       |

 Tableau 8. Capacité de conduction et résistance des conducteurs de cuivre\*

## Connecteur de sortie

Raccordez chacune des charges par l'intermédiaire du connecteur de sortie fourni avec le module (Voir Figure 9). Pour faciliter l'insertion de ces connecteurs, installez-les de gauche à droite comme indiqué à partir de la face arrière du panier. Pour plus de détails, voir le Guide d'installation (Tableau 2). Les bornes de sortie du module d'alimentation sont isolées de la terre. L'une ou l'autre des bornes de sortie peut être mise à la masse. La Figure 10 illustre le principe de raccordement d'une charge.

| Attention | Le potentiel entre l'une ou l'autre des bornes de sortie et la terre ne doit jamais dépasser |
|-----------|----------------------------------------------------------------------------------------------|
|           | $\pm 240$ Vcc. La non observance de cette limitation peut endommager le module               |
|           | d'alimentation.                                                                              |
|           |                                                                                              |

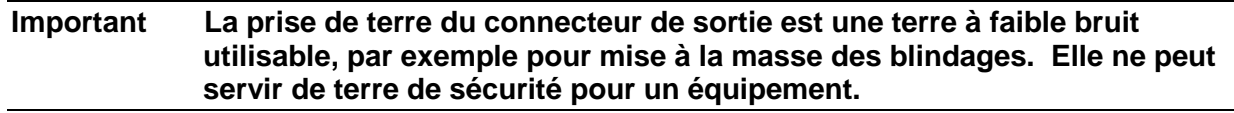

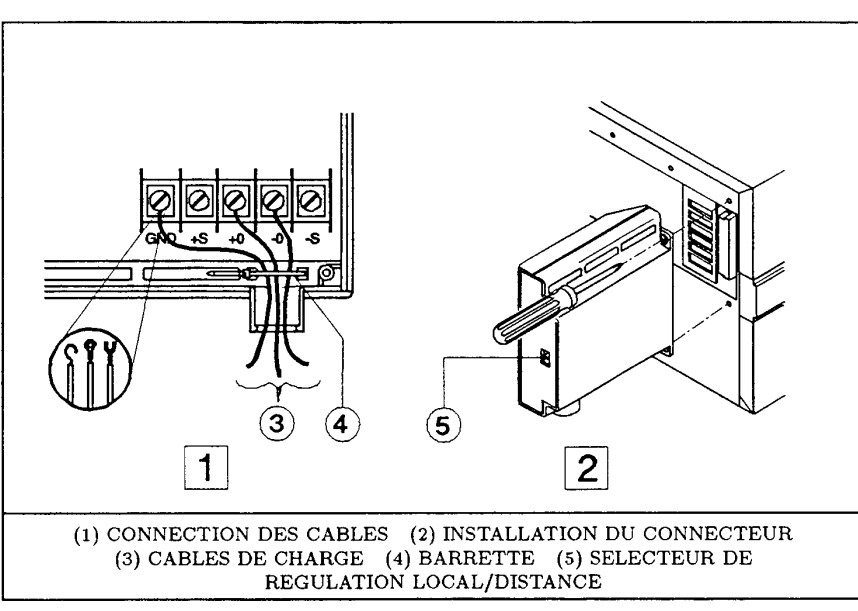

Figure 9. Connecteur de sortie du module

## Régulation de la tension de sortie

Le connecteur de sortie supporte un sélecteur (5, Figure 9) du mode de régulation Local ou Distance de la tension de sortie. La Figure 10 représente le câblage des lignes de régulation. Ne supportant pas le courant de charge, elles peuvent être en fil à faible section.

#### Interconnexions

**Remarque** Le positionnement du sélecteur du mode de régulation peut être réalisé par programmation (Voir la commande VOLT: SENS : SOUR? Tableau 9).

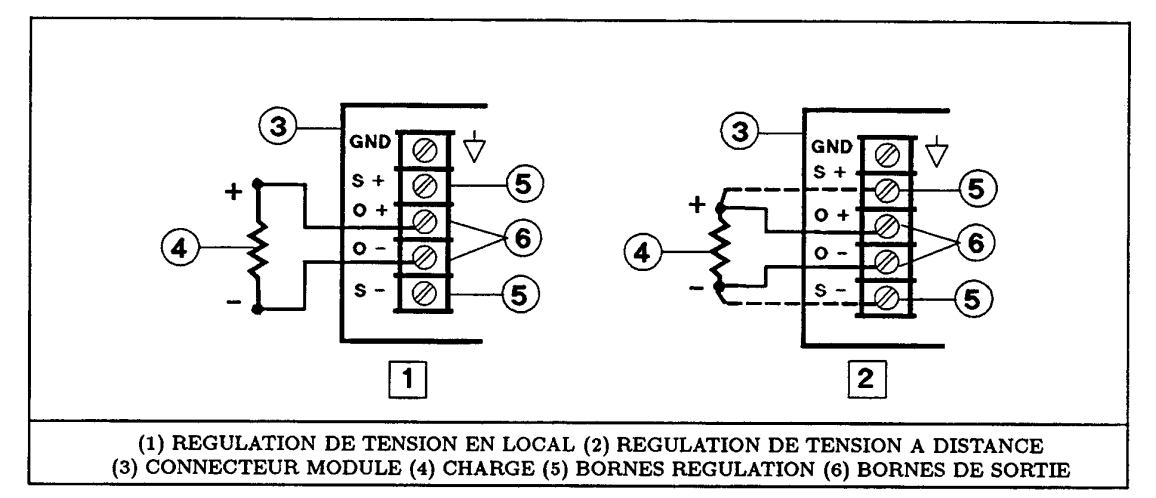

Figure 10. Principe de raccordement de la charge

## Mode de fonctionnement parallèle

Deux modules peuvent être montés en parallèle (Figure 11). **Vous ne devrez interconnecter que des modules ayant la même valeur maxi de tension de sortie**. Paramétrez l'un des modules (le "maître") en mode CV et l'autre ("l'esclave") en mode CC (Voir les caractéristiques de sortie, Figure 15). Pour maintenir le module esclave en mode CC programmez sa tension de sortie et son OVP au dessus de la tension de sortie du maître. Puis passez à la suite de la programmation du maître; Le module esclave sera asservi sur la tension de sortie du maître. **Ne programmez jamais le maître à 0 volts sans avoir désactivé la sortie des deux modules.** 

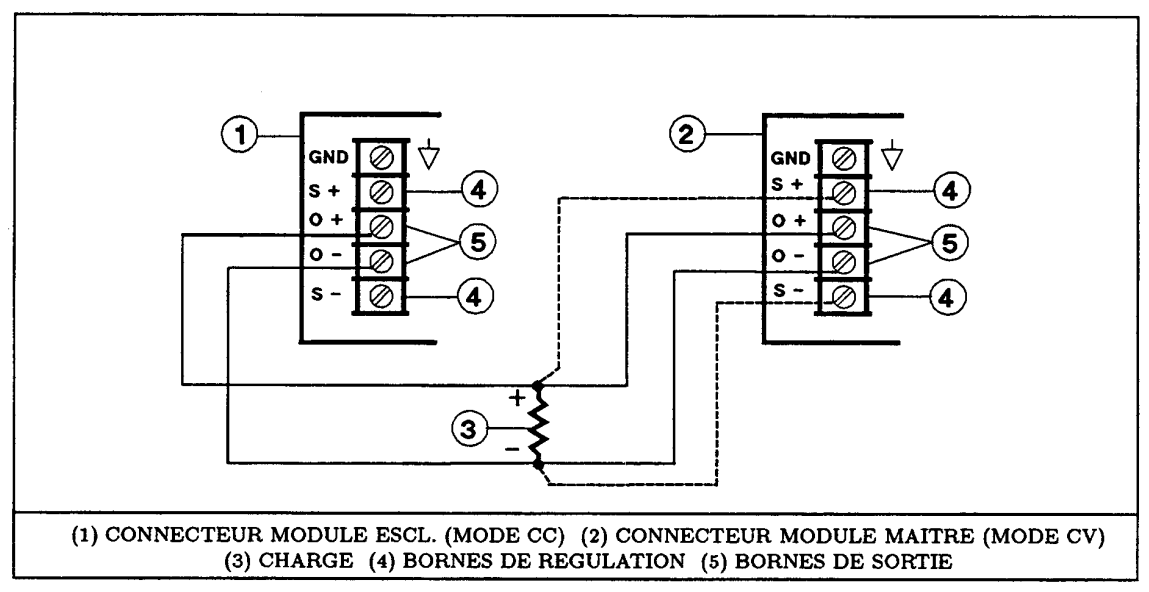

Figure 11. Montage de modules en parallèle

## Mode de fonctionnement série

**Attention** Les tensions flottantes supérieures à 240 VCC sont prohibées. Ne jamais raccorder une borne de sortie à un potentiel > 240 V par rapport à la masse chassis.

Deux modules peuvent être montés en série comme indiqué Figure 12. **Vous ne devrez interconnecter que des modules ayant la même valeur maximum du courant de sortie**. Il est recommandé de paramétrer les deux modules en mode CV (Voir les caractéristiques Figure 15) avec la valeur de courant de sortie égale au maximum de la charge. Si la charge extérieure est constituée par un circuit de maintien tel qu'une pile ou une capacité réservoir, la mise hors tension du système nécessite des précautions. En effet, si vous coupez l'un des deux modules, l'autre sera soumis par le circuit extérieur à une tension double de sa tension de sortie programmée.

# Attention Pour éviter d'endommager le module d'alimentation, ne le raccordez jamais à une tension inverse qui peut l'amener à supporter un courant excessif par rapport à la valeur maximum du courant inverse admissible.

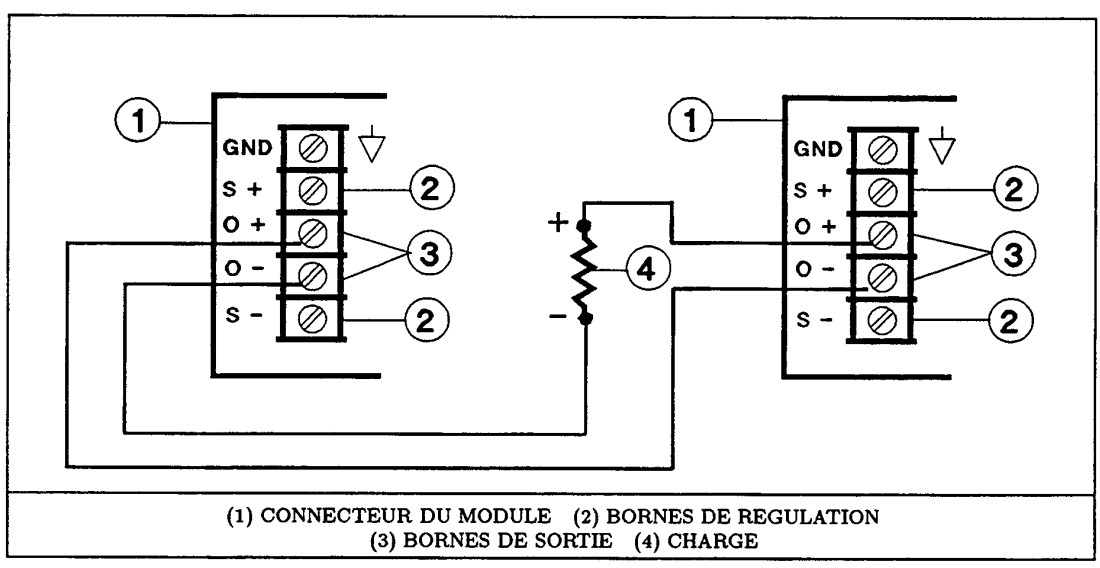

Figure 12. Interconnexion d'alimentation en série

## **Charges multiples**

Deux ou plusieurs charges peuvent être raccordées à un même module d'alimentation comme indiqué Figure 13. Lorsque vous connectez plusieurs charges en régulation **locale**, utilisez une paire distincte pour chaque charge. Faites des connexions aussi courtes que possible. Torsadez-les ou blindez-les pour réduire l'inductance de ligne et le bruit induit. Si vous devez utiliser la régulation à distance, raccordez les lignes de régulation sur la charge la plus critique.

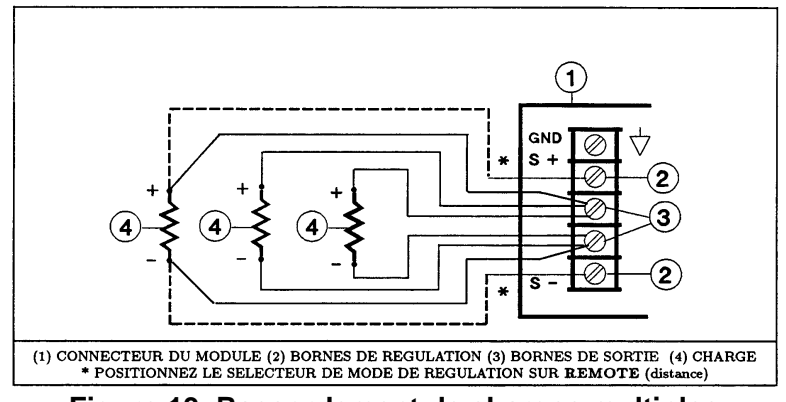

Figure 13. Raccordement de charges multiples

# **Opération**

## Etat de mise sous tension du module d'alimentation

Le commutateur 6 du bloc de paramétrage (Voir Figure 4) détermine l'état du module à sa mise sous tension. Lorsque celui-ci est en position de réglage usine par défaut (1), le module passe dans l'état Réinitialisation (\*RST). Les paramètres de cet état figurent dans le paragraphe **\*RST** du Guide de programmation en anglais. Si vous mémorisez vos propres paramètres dans le registre 0 (SAV 0) et que vous positionnez le commutateur 6 sur 0, le module passera dans cet état à chaque mise sous tension.

**Remarque** L'état par défaut \*RST est un état de sécurité de mise sous tension qui ne pourra être modifié que sous la plus extrême réserve.

## Panneau d'affichage du module

Le module d'alimentation affiche les informations représentées sur la Figure 14. Le module ne comporte aucune commande opérationnelle.

## Verification de mise sous tension

Les étapes spécifiées par le Tableau 9 constituent un test rapide des fonctions du module et du panier, à l'aide des commandes élémentaires SCPI (Voir "Commandes du module d'alimentation"). Pour plus de détails sur le fonctionnement du module, voir le Guide d'utilisation en anglais.

**Remarque** La procédure du Tableau 9 suppose que vous avez vérifié et/ou correctement positionné les commutateurs suivants de chacun des modules:

- Tension secteur (voir Figure 3).
- Paramétrage (voir Figure 4).
- Adressage (voir Figure 6).
- Mode de régulation Local/Remote du connecteur de sortie (voir Figure 9).

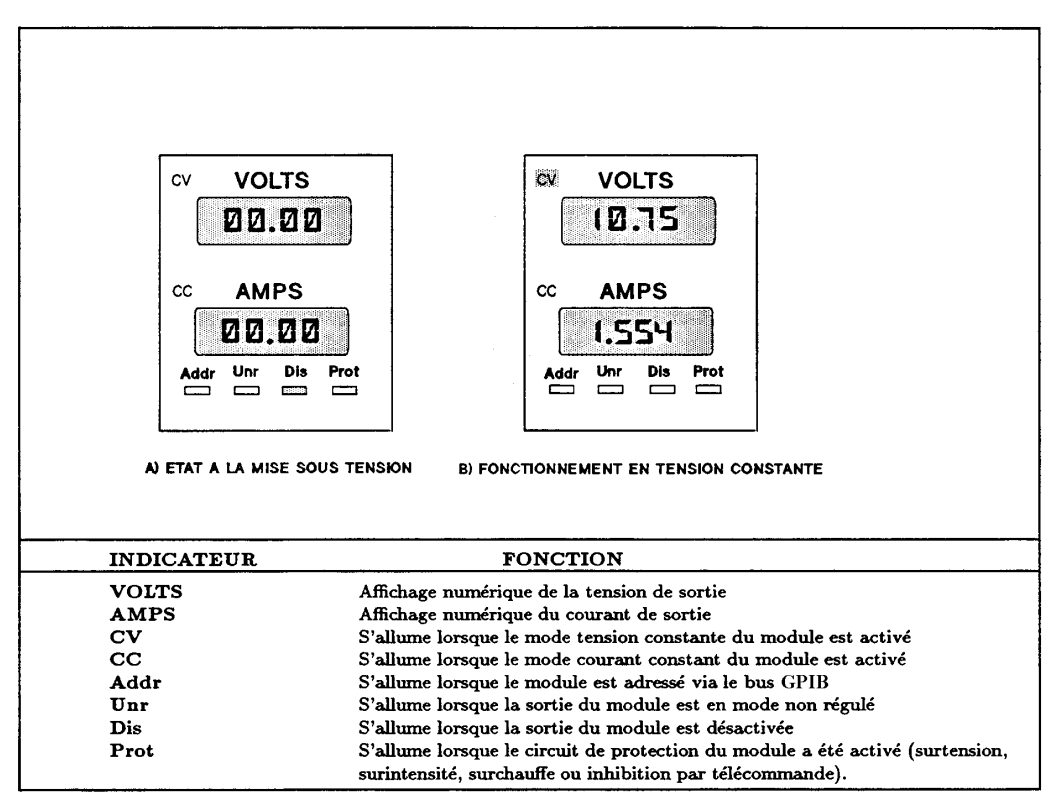

#### Figure 14 Panneau d'affichage avant du module

| Commande                                                                                                    | Action                                           | Réponse affichage |      |     |     |       |     |      |
|----------------------------------------------------------------------------------------------------|--------------------------------------------------|-------------------|------|-----|-----|-------|-----|------|
|                                                                                                    |                                                  | VOLTS             | AMPS | CV  | CC  | Addr* | Dis | Prot |
| Tension de sortie (                                                                                                    | charge déconnectée)                              |                   |      |     |     |       |     |      |
| VOLT 5.1                                                                                                    | Fixe la tension de sortie à 5.1 V                | 0.00              | 0.00 | Off | Off | On    | On  | Off  |
| OUTP ON                                                                                                    | Active la sortie                                 | 5.10              | 0.00 | On  | Off | On    | Off | Off  |
| Protection cont                                                                                                    | re les surtensions                               |                   |      |     |     |       |     |      |
| VOLT : PROT 4.9 Active le circuit OVP (en<br>fixant la valeur de la tension<br>de protection au dessous de la<br>tension de sortie) |                                                  | 0.00              | 0.00 | Off | Off | On    | Off | On   |
| VOLT : PROT MAX                                                                                                    | Réinitialise le circuit OVP                      | 5.10              | 0.00 | Off | Off | On    | Off | Off  |
| OUTP : PROT : CLE                                                                                                    | Réinitialise le circuit OVP                      | 5.10              | 0.00 | Off | Off | On    | Off | Off  |
| Fonctions de sauv                                                                                                    | regarde et de rappel                             |                   |      |     |     |       |     |      |
| *SAV 5                                                                                                    | Sauvegarde le présent état<br>dans le registre 5 | 5.10              | 0.00 | On  | Off | On    | Off | Off  |
| VOLT 3. 55Fixe la tension de sortie à<br>3. 55V                                                                                     |                                                  | 3.55              | 0.00 | On  | Off | On    | Off | Off  |
| OUTP OFF                                                                                                    | Désactive la sortie                              | 0.00              | 0.00 | Off | Off | On    | On  | Off  |
| *SAV 6                                                                                                    | Sauvegarde le présent état<br>dans le registre 6 | 0.00              | 0.00 | Off | Off | On    | On  | Off  |
| *RCL 5                                                                                                    | Restaure l'état 5                                | 5.10              | 0.00 | On  | Off | On    | Off | Off  |
| *RCL 6 Restaure l'état 6                                                                                                    |                                                  | 0.00              | 0.00 | Off | Off | On    | On  | Off  |
| (Suite)                                                                                                    |                                                  |                   |      |     |     |       |     |      |

#### Tableau 9. Test des fonctions élémentaires à l'aide des commandes SCPI

Table 9. Test des fonctions élémentaires à l'aide des commandes SCPI (suite)

| Commande Action                                                                                                    |                                                               | Réponse affichage                            |            |     |     |       |     |      |
|----------------------------------------------------------------------------------------------------|---------------------------------------------------------------|----------------------------------------------|------------|-----|-----|-------|-----|------|
|                                                                                                    |                                                               | VOLTS                                        | AMPS       | CV  | CC  | Addr* | Dis | Prot |
| Courant de sortie (la sortie étant désactivée, court-<br>circuitez les broches de sortie à l'aide d'un fil de section<br>suffisante pour écouler le courant maximum du module). |                                                               |                                              |            |     |     |       |     |      |
| CURR : 3.1                                                                                                    | Règle le courant de sortie à 3.1 A                            | 0.00                                         | 0.00       | Off | Off | On    | On  | Off  |
| OUTP ON Active la sortie                                                                                                    |                                                               | 0.00                                         | 3.10   Off | On  | On  | Off   | Off |      |
| * Le voyant Addr ne s'allumera pas s                                                                                                    |                                                               | i le module est sous le contrôle du clavier. |            |     |     |       |     |      |
| Protection cont                                                                                                    | re les surintensités                                          |                                              |            |     |     |       |     |      |
| CURR : PROT : STAT ON                                                                                                    | Active le circuit OCP (lorsque la sortie est court-circuitée) | 0.00                                         | 0.00       | Off | Off | On    | Off | On   |
| CURR : PROT : STAT<br>OFF                                                                                                    | Réinitialise le circuit OCP                                   | 0.00                                         | 0.00       | Off | On  | On    | On  | Off  |
| OUTP : PORT : CLE Réinitialise le circuit OCP                                                                                                    |                                                               | 0.00                                         | 3.10       | Off | On  | On    | Off | Off  |
| * Le voyant Addr ne s'allumera pas si le module est sous le contrôle du clavier.                                                                                                |                                                               |                                              |            |     |     |       |     |      |

## Caracteristiques de sortie du module d'alimentation

Le module d'alimentation peut fonctionner en mode CV (tension constante) ou CC (courant constant) sur l'ensemble de ses gammes de sortie tension et courant. Les caractéristiques de sortie (Figure 15) représentent la fonction tension-courant limitée à deux cadrans sur une seule gamme. Le point de fonctionnement est déterminé par le réglage de la tension (V<sub>s</sub>,), du courant (I<sub>s</sub>) et de l'impédance de charge (R<sub>1</sub>). Le graphique comporte deux points de fonctionnement. Le point ① est défini par l'intersection entre la constante et la courbe de fonctionnement dans la région CV qui définit le mode CV (Courbe ③). Dans ce mode, le module d'alimentation va maintenir la tension à la valeur V<sub>s</sub> pour des variations du courant de charge allant jusqu'à I<sub>s</sub>, (déterminé par V<sub>s</sub>÷R<sub>1</sub>). Si la charge appelle un courant supérieur à I<sub>s</sub> le module d'alimentation passe en mode CC. Le mode CC (Courbe ④) est délimité par l'intersection de la constante de charge avec la courbe de fonctionnement dans la région CC (Voir le point <sup>®</sup>). Dans ce mode, le module d'alimentation maintient la valeur du courant à la valeur I<sub>s</sub> pour toute tension définie par la formule I<sub>s</sub>xR<sub>1</sub>.

## Commandes du module d'alimentation

## Arbre de commande SCPI

Le module d'alimentation est conçu pour la commande à distance via le bus GPIB en langage SCPI (Standard Commands for Programmable Instruments). Le Guide de programmation en anglais vous donne toutes les informations nécessaires à l'utilisation de ces commandes. Il est possible d'envoyer ces commandes à partir du contrôleur ou du clavier optionnel Agilent 66001A MPS. Le Tableau 10 présente les commandes SCPI dans l'ordre où elles apparaissent sur le clavier.

**Remarque** Le clavier omet les en-tête SCPI facultatifs. C'est pourquoi certaines des commandes affichées sur ce clavier ne se présentent pas exactement dans la forme syntaxique indiquée dans le Guide de programmation.

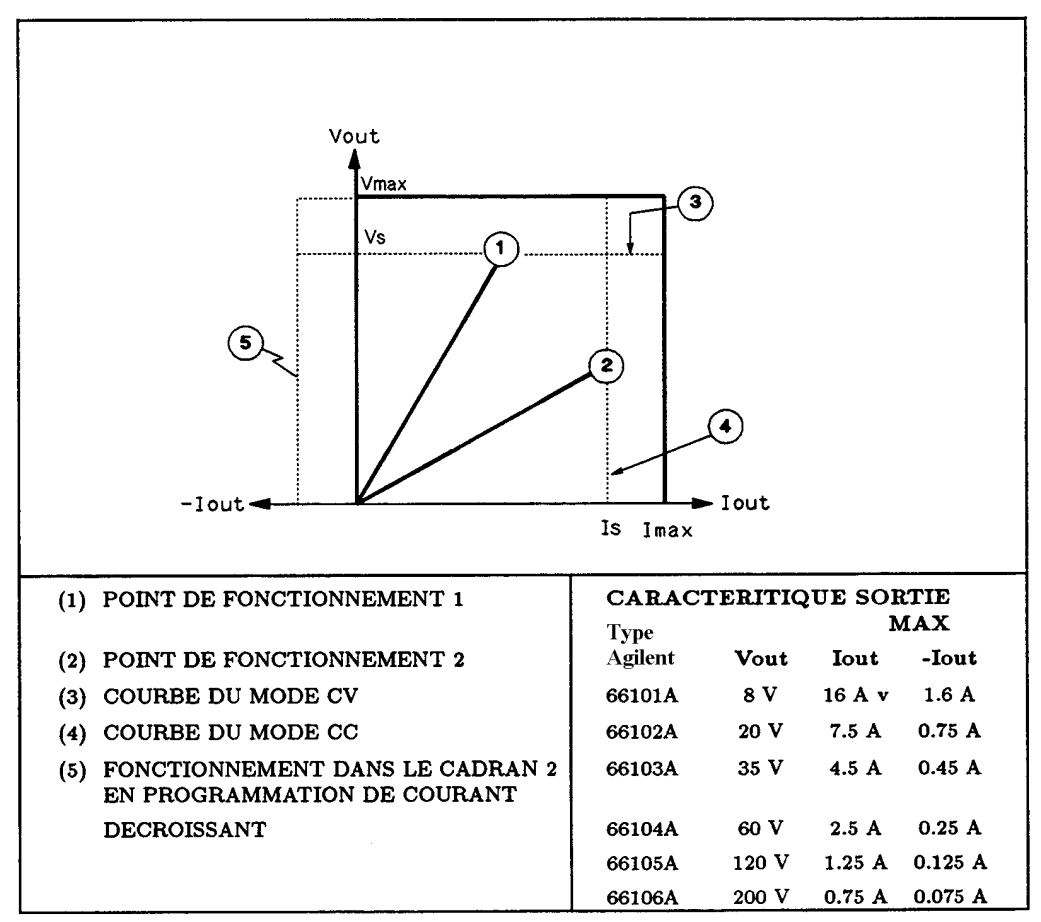

Figure 15. Caractéristiques de sortie du module d'alimentation

## Commandes élémentaires du module d'alimentation

Les tableaux suivants récapitulent les commandes permettant de contrôler les fonctions élémentaires du module d'alimentation:

| Fonction Controlée             | Tableau |
|--------------------------------|---------|
| Etat de sortie                 | 11      |
| Circuits de protection         | 12      |
| Sortie en mode fixe            | 13      |
| Sortie en mode liste           | 14      |
| Déclenchements                 | 15      |
| RI (Inhibition à distance)     | 16      |
| DFI (Indicateur d'erreur num.) | 17      |
|                                |         |

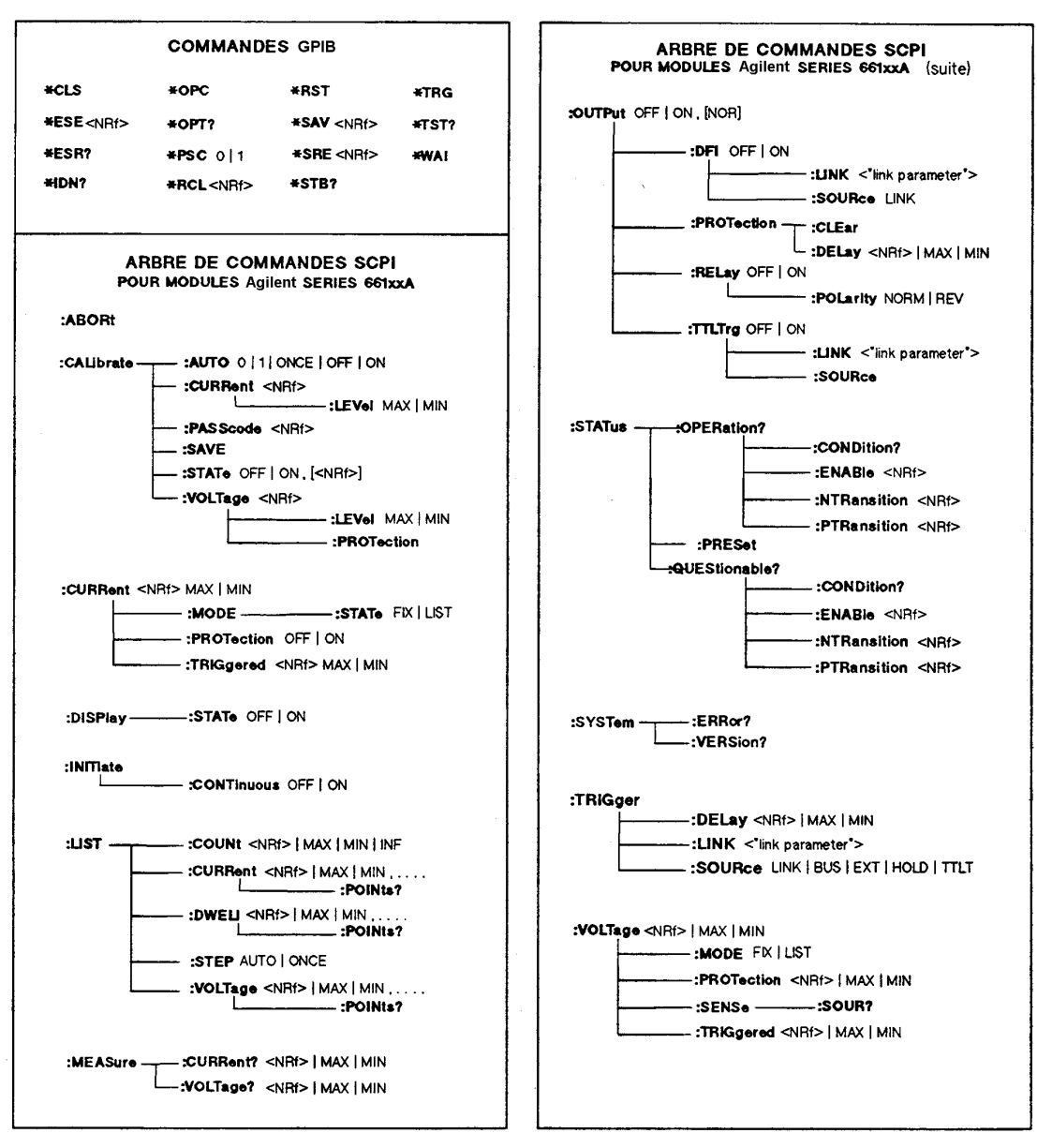

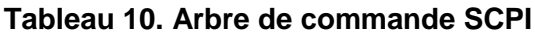

**Remarque** <NRf> = format de numérotation utilisable (Guide de programmation en anglais).

| Commande                          | Fonction                                                                                                    |
|-----------------------------------|----------------------------------------------------------------------------------------------------|
| OUTP ON                           | Active la sortie.                                                                                                    |
| OUTP OFF                          | Désactive la sortie.                                                                                                    |
| (Si le circuit comporte un relais | d'application optionnel, la séquence d'exécution de la commande interdit la                                                                        |
| "commutation en charge").         |                                                                                                    |
| OUTP 1,NOR                        | Active la sortie sans intervenir sur le relais d'application.                                                                                      |
| OUTP 0,NOR                        | Désactive la sortie sans intervenir sur le relais d'application.                                                                                   |
| OUTP : REL 1                      | Ferme les contacts du relais (optionnel) d'application.                                                                                            |
| OUTP : REL 0                      | Ouvre les contacts du relais (optionnel) d'application.                                                                                            |
| OUTP : REL : POL NORM             | Aligne la polarité du relais (optionnel) d'application sur celle de la sortie de module.                                                           |
| OUTP : REL : POL REV              | Inverse la polarité du relais d'application par rapport à celle de la sortie du modules. La sortie est désactivée pendant l'inversion de polarité. |

Tableau 11. Commandes de sortie du module d'alimentation

| Commande                    | Fonction                                                                                                    |  |  |
|-----------------------------|----------------------------------------------------------------------------------------------------|--|--|
| CURR : PROT : STAT ON       | Met en service le circuit OCP (protection surintensités), qui désactive la sortie si le courant de sortie dépasse la valeur de courant programmée.                                                       |  |  |
| CURR : PROT : STAT OFF      | Met hors service le circuit OCP.                                                                                                    |  |  |
| VOLT : PROT <value></value> | Programme le niveau de l'OVP (protection surtensions). Le circuit de protection se déclenchera si la tension de sortie dépasse le niveau de l'OVP.                                                       |  |  |
| OUTP : PROT : CLE           | Réinitialise les circuits de protection activés (l'indicateur PROT du panneau s'éteint). Vous devez avoir éliminé la cause de déclenchement du circuit de protection avant que la commande ne s'exécute. |  |  |
| OUTP : PROT : DEL .05       | Spécifie le retard (en secondes) entre la détection d'une situation d'anomalie<br>et l'activation réelle du circuit de protection. (Ne concerne pas le circuit<br>OVP.)                                  |  |  |

| Commande                    | Fonction                                                                                                    |
|-----------------------------|----------------------------------------------------------------------------------------------------|
| CURR : Mode FIX             | Définit la valeur de courant en mode fixe. <i>FIX</i> constitue la valeur usine par défaut de l'état de mise sous tension.               |
| CURR <value></value>        | Programme le niveau de courant de sortie instantané (en Ampères)                                                                         |
| CURR : TRIG <value></value> | Programme le niveau de courant de sortie de déclenchement (en Ampères).<br>Voir "Commandes de déclenchement".                            |
| MEAS : CURR?                | Visualise la valeur actuelle du courant de sortie.                                                                                       |
| VOLT : MODE FIX             | Définit le mode valeur fixe de la tension de sortie. <i>FIX</i> constitue la valeur usine par défaut de l'état de mise sous tension.     |
| VOLT <value></value>        | Programme le niveau de tension de sortie instantanée (enVolts).                                                                          |
| VOLT : TRIG <value></value> | Programme le niveau de la tension de sortie de déclenchement (enVolts).<br>Voir "Commandes de déclenchement".                            |
| MEAS : VOLT?                | Affiche la valeur réelle de la tension de sortie.                                                                                        |
| VOLT : SENS?                | Affiche le mode de régulation du commutateur du connecteur de sortie ( <i>INT</i> correspond à local; <i>EXT</i> correspond à distance). |

#### Tableau 13. Commandes de sortie en mode fixe

| Commande                                    | Fonction                                                                           |
|---------------------------------------------|------------------------------------------------------------------------------------|
| CURR : MODE LIST                            | Place le mode courant sur "list" (séquence programmée, contraire de valeurs        |
|                                             | fixes).                                                                            |
| LIST : CURR <value>,<value></value></value> | Programme les valeurs du courant de sortie (ou points) de la séquence. Lorsque     |
|                                             | vous exécuterez cette séquence, la sortie reproduira pas à pas les valeurs ainsi   |
|                                             | programmées.                                                                       |
| LIST : CURR : POIN?                         | Affiche le nombre de points programmés dans la séquence courant.                   |
| VOLT : MODE LIST                            | Place le mode tension sur liste (contraire de valeurs fixes).                      |
| LIST : VOLT <value>,<value></value></value> | Programme les valeurs de la tension de sortie (ou points) de la séquence.          |
|                                             | Lorsque vous exécuterez cette séquence, la sortie reproduira pas à pas les valeurs |
|                                             | ainsi programmées.                                                                 |
| LIST : VOLT : POIN?                         | Affiche le nombre de points programmés dans la séquence tension.                   |
| LIST : DWEL <value>,<value></value></value> | Programme en secondes la durée à associer à chacune des valeurs des listes de      |
|                                             | courant et tension. Vous devez programmer une valeur distincte pour chacun des     |
|                                             | paramètres courant et tension.                                                     |
| LIST : DWEL POIN?                           | Affiche le nombre de points programmés dans la séquence.                           |
| LIST : STEP ONCE                            | Commande l'exécution d'une valeur de la séquence (point) sur réception d'un        |
|                                             | signal de déclenchement. Ceci définit une séquence pas à pas.                      |
| LIST : STEP AUTO                            | Commande l'exécution de l'ensemble des valeurs (points) de la séquence sur         |
|                                             | réception d'un signal de déclenchement. Ceci définit une séquence automatique.     |

| <b>T I I I I I I I I</b> | <b>•</b> • • | 1            |                 |            |
|--------------------------|--------------|--------------|-----------------|------------|
| Tableau 14               | Commandes    | de sortie er | n mode sequence | nrogrammee |
|                          | Communaco    |              | i mode bequenee | programmee |

| Commande                                | Fonction                                                                                                    |
|-----------------------------------------|----------------------------------------------------------------------------------------------------|
| INIT                                    | Initialise le sous-système en vue de la détection d'un signal de déclenchement.                                                                                                    |
|                                         | Aucun signal de déclenchement ne sera traité si ce sous-système n'a pas été initialisé.                                                                                                    |
| INIT : CONT                             | Maintient le sous-système de déclenchement dans l'état initialisé de manière à lui permettre de traiter toute entrée du signal de déclenchement.                                                                                                    |
| TRIG : SOUR                             | Définit la source de déclenchement que reconnaîtra le sous-système de déclenchement.                                                                                                    |
| BUS/EXT/HOLD/LINK/TTLT                  | HOLD interdit la réponse aux autres sources de déclenchement.                                                                                                    |
| TRIG : DEL <value></value>              | Programme le retard (en secondes) entre la réception d'un déclenchement et son exécution.                                                                                                    |
| TRIG *TRG                               | L'une ou l'autre de ces commandes envoie un signal de déclenchement au module d'alimentation via le bus GPIB.                                                                                                    |
| TRIG : LINK <parameter></parameter>     | Lorsque la commande TRIG: SOUR <i>LINK</i> est programmée, elle définit les paramètres de liaison du déclenchement.                                                                                                    |
| OUTP : TTLT ON                          | Active le signal de sortie de déclenchement du module constitué par une impulsion TTL négative de $20-\mu$ disponible sur la prise TRIGGER OUT du panier. Pour utiliser cette sortie vous devez programmer une source de déclenchement TTLT (OUTP : TTLT : SOUR). |
| OUTP : TTLT OFF                         | Désactive le signal de sortie de déclenchement du module.                                                                                                    |
| OUTP : TTLT : SOUR<br>BUS/EXT/HOLD/LINK | Définit la source de déclenchement utilisée par le signal de sortie déclenchement.<br>HOLD interdit la réponse aux autres sources.                                                                                                    |
| OUTP : TTLT : LINK                      | Lorsque la commande OUTP : SOUR <i>LINK</i> est programmée, elle définit les paramètres de liaison du déclenchement.                                                                                                    |

## Tableau 15. Commandes de déclenchement du module

# Problèm Résolu

## En cas d'avarie

## Avarie du panier d'alimentation

Vous pouvez suspecter un panier si celui-ci contient plusieurs modules et qu'aucun ventilateur ne fonctionne. Le panier peut également être suspecté si les ventilateurs fonctionnent, que leurs afficheurs sont activés mais que VOLTS et AMPS restent éteints. Dans le cas où un module semble hors service mais que ses afficheurs VOLTS et AMPS sont allumés, changez l'emplacement dans le panier. Si cela n'a aucun effet, le module est probablement défectueux.

## Fusible secteur du module

Si le ventilateur d'un module fonctionne mais que son panneau avant est éteint, il se peut que son fusible secteur soit grillé. Procédez de la manière suivante:

1. Extraire le module d'alimentation du panier.

**Remarque** Pour extraire/insérer un module sans couper l'alimentation du panier, la sortie du module est désactivée ou programmée à zéro et le bus GPIB, le bus de déclenchement ou le RI/DFI ne supportent aucune activité.Sinon, coupez l'alimentation du panier.

2. Vérification du fusible (Voir Figure 3). S'il est défectueux, remplacez le par un rechange de même calibre (No de pièce Agilent 2110-0056).

**Attention** N'utilisez pas en rechange un fusible à fusion lente.

3. Réinsérez le module d'alimentation dans le panier.

## Connecteur de sortie du module

Si le panneau du module indique une tension normale mais que la charge n'est pas alimentée, l'avarie peut provenir du connecteur de sortie. Les tests suivants vous permettront d'isoler l'avarie:

- Si une autre module fonctionne normalement, utilisez son emplacement pour vérifier le module suspect (Prenez garde à une éventuelle différence de tension de sortie de ce module). Si le module n'alimente pas la charge c'est qu'il est défectueux. Sinon, le défaut provient du connecteur de sortie précédent.
- La vérification d'un connecteur suspect à l'aide d'un module en bon état s'effectue de la manière suivante (Pour plus de détails sur le connecteur et ses cavaliers, voir le Guide d'installation du connecteur en anglais mentionné dans le Tableau 2) :
- 1. Désactivez la sortie du module d'alimentation (Allumage du voyant **Dis**).
- 2. Désenfichez le connecteur du panier.
- 3. Inspectez les broches du connecteur et assurez-vous qu'elles ne sont pas tordues.
- 4. Déposez le capot du connecteur de sortie.
- 5. S'il ne comporte pas de carte relais d'application, passez à l'étape 6. Dans le cas contraire, procédez de la manière suivante:
  - a. Déposez la carte relais en la tirant tout droit.
  - b. Examinez le connecteur de la, carte et assurez-vous qu'aucune broche n'est tordue.
  - c. Examinez la carte relais et assurez-vous que les cavaliers adéquats ont été coupés de manière à permettre le fonctionnement normal du relais.
- 6. Examinez les cavaliers de la carte connecteur. Si l'un des cavaliers a été coupé, il doit être remplacé.

## Messages d'erreur

Un module peut tomber en panne pendant son autotest ou en fonctionnement. Son afficheur indique la cause d'avarie par un message d'erreur.

#### Messages d'erreurs associés à l'autatest

Le Tableau 16 liste les messages d'erreur associés à l'autotest. Tous ces messages concernent des pannes matérielles qui nécessitent réparation.

**Remarque** Si vous utilisez le clavier optionnel Agilent 66001A MPS, celui-ci affichera également les messages d'erreur.

Tableau 46 Magagerea d'arrour de l'autotaat

| Tableau To. Messages d'erreur de l'autotest |   |                        |   |       |                                 |  |  |
|---------------------------------------------|---|------------------------|---|-------|---------------------------------|--|--|
| Affichage                                   |   | Test en erreur         |   | chage | Test en erreur                  |  |  |
| U                                           | 1 | RAM interne.           | U | 8     | Affichage température ambiante. |  |  |
| U                                           | 2 | RAM externe.           | U | 9     | (Non utilisé).                  |  |  |
| U                                           | 3 | Somme de contrôle ROM. | U | 10    | Program. tension, gamme basse.  |  |  |
| U                                           | 4 | (Non utilisé).         | U | 11    | Program. courant, gamme basse.  |  |  |
| U                                           | 5 | (Non utilisé).         | U | 12    | Program. tension, gamme haute.  |  |  |
| U                                           | 6 | Alim. 12 V.            | U | 13    | Program. courant, gamme haute.  |  |  |
| U                                           | 7 | Alim. 5 V.             |   |       |                                 |  |  |

Le module d'alimentation peut aussi détecter une erreur de la somme de contrôle EEPROM. Cette erreur n'a pas de code d'affichage mais se manifeste par les symptômes suivants :

- Le module d'alimentation démarre avec les programmations **VOLTS** et **AMPS** à pleine échelle et les gammes de mesure indiquant des valeurs pouvant aller jusqu'à 1000.
- Le code erreur 330 de l'autotest est enregistré dans la file d'attente erreur SCPI où il peut être lu par des moyens logiciel (Voir le Guide de programmation en anglais, Chapitre 6).
- La demande d'identification (\*IDN?) affiche 0A dans le champ "model".
- Le mot de passe calibration est mis à 0.

L'erreur de somme de contrôle EEPROM peut intervenir dans les conditions suivantes :

- Nombre excessif de cycles d'écriture de l'EEPROM. Cette situation n'est pas récupérable et nécessite une intervention.
- Disparition de l'alimentation secteur pendant l'exécution d'une somme de contrôle. Cette éventualité qui est peu probable est récupérable. Il vous est possible de procéder à la reprise en exécutant la procédure suivante à partir du clavier.
- 1. Activez de mode calibration (CAL: STAT ON,0)
- 2. Sauvegardez un état opérationnel dans l'EEPROM (par exemple, \*SAV 2)
- Ceci oblige le module à écrire dans l'EEPROM et avec une nouvelle somme de contrôle.

#### Messages d'erreur associés au fonctionnement opérationnel

Le Tableau 17 liste les messages d'erreur en fonctionnement. Ces erreurs stoppent le module en désactivant la sortie et en affichant un code d'erreur. Ce code est précédé de la lettre "U" et apparaît à la fois sur les afficheurs VOLTS et AMPS. Ces erreurs sont dues à des avaries matérielles et nécessitent une intervention.

#### Tableau 17. Messages d'erreur en fonctionnement

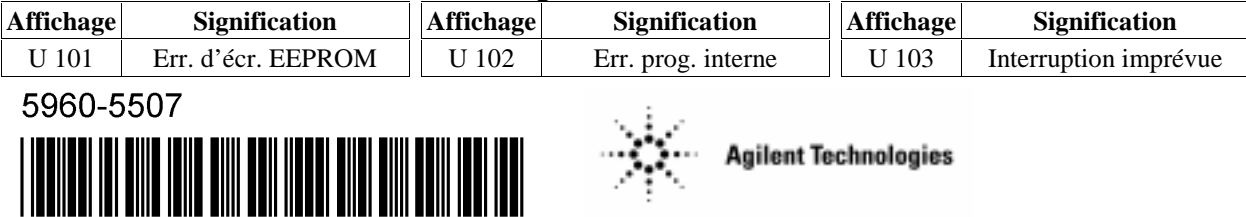